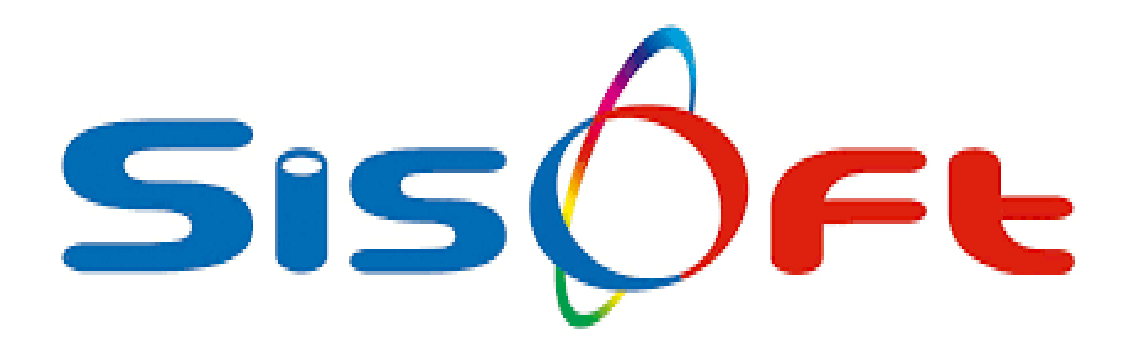

# **KAREKOD DÜZENLEMESİ**

SISOFT SAĞLIK BILGİ SISTEMLERİ 2020 – ANKARA

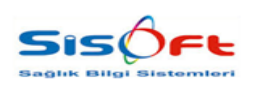

## KAREKOD DÜZENLEMESİ

Doküman No : KL-71 Yürürlük Tarihi : 31.08.2020 Revizyon No : 00 Revizyon Tarihi : -Sayfa No : **2 / 6** 

| DEĞİŞİKLİK NO | TARİH      | YAYIN VE DEĞİŞİKLİK<br>İÇERİĞİ | DEĞİŞİKLİK<br>YAPAN         |
|---------------|------------|--------------------------------|-----------------------------|
| 00            | 31.08.2020 | Doküman oluşturuldu.           | Yazılım ve Kalite<br>Birimi |
|               |            |                                |                             |
|               |            |                                |                             |
|               |            |                                |                             |
|               |            |                                |                             |

| <b>HAZIRLAYAN</b><br>Yazılım ve Kalite Birimi | <b>ADRES</b><br>Mutlukent Mahallesi 1989. Cadde No: 2<br>06810 Çankaya/Ankara | <b>ONAY</b><br>Genel Müdür |
|-----------------------------------------------|-------------------------------------------------------------------------------|----------------------------|

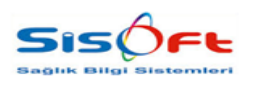

KAREKOD DÜZENLEMESİ

Doküman No : KL-71 Yürürlük Tarihi : 31.08.2020 Revizyon No : 00 Revizyon Tarihi : -Sayfa No : **3 / 6** 

### MEDULA SİSTEMİNE HİZMET KAYDI YAPILAN İLAÇLARDA KAREKOD DÜZENLEMESİ

SGK'nın yayınladığı yeni karekodu zorunlu ilaçlar listesi için yapılan çalışmanın sistemde aktif edilmesi ve kullanılabilmesi için sırasıyla yapılacak çalışmalar aşağıda belirtilmiştir.

### 1. Gerekli Tanımlamalar

- 2.0.3.257 ve üzeri versiyon kullanılmalıdır.
- 318 numaralı '**Tür Tanım Güncelleme Taskı**' ve 30 numaralı '**Form Yardım Bilgileri Güncelle**' taskları çalıştırılmalıdır.
- 'Menü/Tür Tanımları' ekranında '673' tür kodlu 'Karekod Bilgisi Zorunlu İlaçlar' dosyasını seçerek ilaçları listeleyiniz. Listenelenen ilaçların aktif bilgisi dolu olarak gelecektir. Aktif parametresi seçili ilacın karekod zorunluluğu anlamına gelmektedir. (Aktif tiki kaldırıldığı taktirde o ilaç için karekod bilgisi zorunlu olmayacaktır.)

| $\boldsymbol{\wp}$ | Tür Tanıml      | an 🔛 MURAT ILHXX               |                                                                                                    |          |      |                    |                 |             | GÖZ SERVÍS        |              |   |
|--------------------|-----------------|--------------------------------|----------------------------------------------------------------------------------------------------|----------|------|--------------------|-----------------|-------------|-------------------|--------------|---|
| QE                 | Bul Yeni        | ⊘ Kaydet 🐻 Sil 🖓 Renk 🏪 H      | (ilitle 🗙                                                                                                    | Kapat    |      |                    |                 |             |                   |              |   |
|                    | orau Kriterleri |                                |                                                                                                    |          | Kare | kod Bilaisi Zorunl | u İlaç (673)    |             |                   |              |   |
|                    | orgu Kinterien  |                                |                                                                                                    | _        |      | ind Digit Loren    | a naý [or o]    |             |                   |              |   |
|                    | Dosya Türi      | i 673 🔑 Karekod Bilgisi Zon    | unlu İlaç                                                                                                    |          |      | Tür Kodu           | 8680683780028   |             | 🗹 Aktif           |              |   |
|                    | Tür Kodı        | J 1                            |                                                                                                    |          |      | Tür Adı            | ABILIFY MAINTEN | NA 400 MG L | JZUN SALIMLI IM E | NJEKSIYONLUK | T |
|                    | Tür Ad          | h                              |                                                                                                    |          |      | Sira No            | 0               |             |                   |              |   |
|                    | Aktif           |                                | Desif                                                                                                    |          |      | Özel Kod 1         |                 |             |                   |              |   |
|                    | U Tumu          | O AKUI                         | Pasil                                                                                                    |          |      | Özel Ked 2         |                 |             |                   |              |   |
|                    | Tür Kodu        | Tür Adı                        | Aktif                                                                                                    | Özel Koc |      | UZEI KOU Z         |                 |             |                   |              |   |
|                    | > 868068378     | ABILIFY MAINTENA 400 MG UZ     | <ul> <li>Image: A set of the set of the</li></ul> |          |      | Ozel Kod 3         |                 |             |                   |              |   |
|                    | 869958051       | ACLABON 5MG/100 ML IV INF C    | <ul> <li>Image: A start of the start of the start of</li></ul> |          |      | Hastane            | 2               |             |                   |              |   |
|                    | 868142869       | ACLASTA 5MG/100 ML IV INF COZ  | ~                                                                                                    |          |      | Açıklama           |                 |             |                   |              | I |
|                    | 868133277       | ACOMET 500 MG/100 ML IV INF    | <b>~</b>                                                                                                    |          |      |                    |                 |             |                   |              |   |
|                    | 869950576       | ACTEMRA 200 MG/10 ML IV INF    | <b>~</b>                                                                                                    |          |      |                    |                 |             |                   |              | 1 |
|                    | 869950576       | ACTEMRA 400 MG/20 ML IV INF    | <b>~</b>                                                                                                    |          |      |                    |                 |             |                   |              |   |
|                    | 869950576       | ACTEMRA 80 MG/4 ML IV INF C    | <b>~</b>                                                                                                    |          | 4    | rama               |                 |             |                   |              |   |
|                    | 869969379       | ACTILYSE 10 MG.FLAKON          | <b>~</b>                                                                                                    |          | r    | Form               | Kodu            |             | Form /            | Adı          |   |
|                    | 869969379       | ACTILYSE 50 MG.FLAKON          | <b>~</b>                                                                                                    |          | >>   |                    |                 |             |                   |              |   |
|                    | 869973875       | ADENOTEK 6 MG/2ML IV ENJ/IN    | <ul> <li>Image: A set of the set of the</li></ul> |          |      |                    |                 |             |                   |              |   |
|                    | 869974500       | ADOZIN 3 MG/ML IV ENJ VE INF   | ~                                                                                                    |          |      |                    |                 |             |                   |              |   |
|                    | 868142955       | ADVATE 1000 IU/5 ML IV ENJ ICI | <ul> <li>Image: A set of the set of the</li></ul> |          |      |                    |                 |             |                   |              |   |
|                    | 868142955       | ADVATE 1500 IU/5 ML IV ENJEK   |                                                                                                    |          |      |                    |                 |             |                   |              |   |
|                    | 868142955       | ADVATE 2000 IU/5 ML IV ENJEK   |                                                                                                    |          |      |                    |                 |             |                   |              |   |
| -                  | 000142955       | ADVATE SUUTO/S METVENJICI      |                                                                                                    |          |      |                    |                 |             |                   |              |   |
|                    | 869954179       | AFUNDAS-L 50 MG I.V. INF ICIN  | <b>V</b>                                                                                                    |          |      |                    |                 |             |                   |              |   |
|                    |                 |                                |                                                                                                    |          |      |                    |                 |             |                   |              |   |

Görsel 1 - Gerekli Tanımlamalar

 -'Program Parametreleri'nde 'Karekod Okutulması Zorunlu Olan İlaçlar 'Order Onay Sonrası İlaç / Sarf Hazırlama' Ekranında Okutulsun ' parametresinin aktif olması halinde 'Order Onay' ekranından yapılan karekodu zorunlu ilaç onaylarının, ilaçların hazırlanma safhasında 'Order Onay Sonrası İlaç/Sarf Hazırlama' ekranından, ilaçlar hazırlanırken toplu olarak karekod okutmaları yapılır. Eğer parametre işaretli değilse okutma işlemleri order onay ekranından aynı şekilde yapılmaya devam edilecektir.

| <b>HAZIRLAYAN</b><br>Yazılım ve Kalite Birimi | <b>ADRES</b><br>Mutlukent Mahallesi 1989. Cadde No: 2<br>06810 Çankaya/Ankara | <b>ONAY</b><br>Genel Müdür |
|-----------------------------------------------|-------------------------------------------------------------------------------|----------------------------|
|                                               |                                                                               |                            |

|                                                                                                    | <b>MEDULA</b><br>KAREKOD DÜZENLEMESİ                                | Doküman No : KL-71<br>Yürürlük Tarihi : 31.08.2020<br>Revizyon No : 00<br>Revizyon Tarihi : -<br>Sayfa No : <b>4</b> / <b>6</b> |
|----------------------------------------------------------------------------------------------------|---------------------------------------------------------------------|----------------------------------------------------------------------------------------------------|
| Program Parametreleri     Kaydet     Kaydet     Kaydet     Karekod     Moduller     Parametre     Karekod Okutulması Zorunlu Olan İlaçlar 'Order Ons | ti<br>Sonrasi llaç / Sarf Hazirlama' Ekre                           | r Onay Sonrasi Ila; / Sarf Hazırlama' Ekranında Okutulsun                                                                       |
|                                                                                                    | Parametre Bilgilen       Ünite Adı       Ø       Öİt Fist Hastonesi | Parametre Değeri Sil<br>E Sil                                                                                                   |

Görsel 2 - Gerekli Tanımlamalar

• Order Onay ekranından onaylanan istemler 'Order Onay Sonrası İlaç/Sarf Hazırlama' ekranına düşer ve Hasta Bazlı listeden, Zorunlu Karekod Okutma işlem türü ile sırasıyla ilgili ilaçların karekodları okutulur.

| Serim Q Sorguta X Kapat                                |                                                      |            |                |                           |                  |            |             |          |
|--------------------------------------------------------|------------------------------------------------------|------------|----------------|---------------------------|------------------|------------|-------------|----------|
| lorgu Kriterleri                                       | Toplu Liste Hasta Bazi Liste                         |            |                |                           |                  |            |             |          |
| Stem Türü                                              | Hasta Tabelalari                                     |            |                |                           |                  |            |             |          |
| 0.4                                                    | Arama                                                |            |                |                           |                  |            |             |          |
| Durumu     O Hazir     O Hazir     O Hazirlanacak      | 🖌 Hasta Tari                                         | lsi        | em Tipi 🛛 İste | ven Hasta Order           |                  |            |             |          |
|                                                        | MURAT ILHox 31.08.2020 09:18:39                      | Tabe       | a GÖZ SE       | RVİS Yazdır               |                  |            |             |          |
| Başlangıç Tarihi (31.08.2020 ) 🗂 Bitiş (31.08.2020 ) 🗂 |                                                      |            |                |                           |                  |            |             |          |
| Birimler ECZANE ANA DEPO                               |                                                      |            |                |                           |                  |            |             |          |
| Tabela No                                              |                                                      |            |                |                           |                  |            |             |          |
|                                                        |                                                      |            |                |                           |                  |            |             |          |
|                                                        |                                                      |            |                |                           |                  |            |             |          |
|                                                        |                                                      |            |                |                           |                  |            |             |          |
| Order Liste Fig Liste                                  | işlem Türü<br>Order Hazırlama Ozounlu Karekod Okutma | Durumu     | mis O Okun     | Timi                      |                  |            |             |          |
| Arama                                                  |                                                      |            |                |                           |                  |            |             |          |
| P Servis Başvuru Sayısı Grup İşlem No Rapor Yazdır     |                                                      |            |                |                           |                  |            |             |          |
| GOZ SERVISI 1 88980 Yazdır                             | Zorunlu Karekod Okutma                               |            |                |                           |                  |            |             |          |
|                                                        | Stokiar                                              |            |                |                           |                  |            |             |          |
|                                                        | Arama                                                |            |                |                           |                  |            |             |          |
|                                                        | F Stok Adu                                           | Miktar Raf | No Okutma      | Okunan Metin              | Barkod No        | Son        | Lot No      | Seri No  |
|                                                        | MAXIMUS %0,25 ORAL SPREY 30 ML                       | MIKTAR: 1  | 0              | 108699580510034210103119. | 08699580510034   | 2021-04-30 | 19E047311 0 | 01031192 |
|                                                        | MAXIMUS %0,25 ORAL SPREY 30 ML                       | MIKTAR: 1  | 0              | 108699580510034210103119. | . 08699580510034 | 2021-04-30 | 19E047311 0 | 01031192 |
|                                                        | ZYRTEC 10 MG 20 FILM TABLET                          | MIKTAR: 1  | 0              | 108699624090041211915010. | 08699624090041   | 2021-08-31 | 1909225 1   | 9150100  |
|                                                        | ZYRTEC 10 MG 20 FILM TABLET                          | MIKTAR: 1  | 0              | 108699624090041211915010. | 08699624090041   | 2021-08-31 | 1909225 1   | 9150100  |
|                                                        |                                                      |            |                |                           |                  |            |             |          |
|                                                        |                                                      |            |                |                           |                  |            |             |          |
|                                                        |                                                      |            |                |                           |                  |            |             |          |
|                                                        |                                                      |            |                |                           |                  |            |             |          |
|                                                        |                                                      |            |                |                           |                  |            |             |          |
|                                                        |                                                      |            |                |                           |                  |            |             |          |
|                                                        |                                                      |            |                |                           |                  |            |             |          |
|                                                        |                                                      |            |                |                           |                  |            |             |          |
|                                                        |                                                      |            |                |                           |                  |            |             |          |
|                                                        |                                                      |            |                |                           |                  |            |             |          |

Görsel 3 - Gerekli Tanımlamalar

| <b>HAZIRLAYAN</b><br>Yazılım ve Kalite Birimi | <b>ADRES</b><br>Mutlukent Mahallesi 1989. Cadde No: 2<br>06810 Çankaya/Ankara | <b>ONAY</b><br>Genel Müdür |
|-----------------------------------------------|-------------------------------------------------------------------------------|----------------------------|
|                                               |                                                                               |                            |

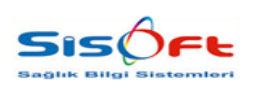

KAREKOD DÜZENLEMESİ

 Doküman No
 : KL-71

 Yürürlük Tarihi
 : 31.08.2020

 Revizyon No
 : 00

 Revizyon Tarihi
 :

 Sayfa No
 : 5 / 6

### 2. Karekodu Zorunlu İlaçlarda Tabela Süreci

'Tabela Giriş' ekranında ilgili ilacın servisten düşümü yapılması halinde, servis tarafında ilacın karekodunun, açılacak olan Karekod Ekleme ekranından okutulması gerekir. Direkt olarak üst bardaki 'Karekod' butonu ile 'Karekod Ekleme' ekranını açıp, 'Sarf' altında karekod okutularak da ilaç düşümü yapmak mümkündür.

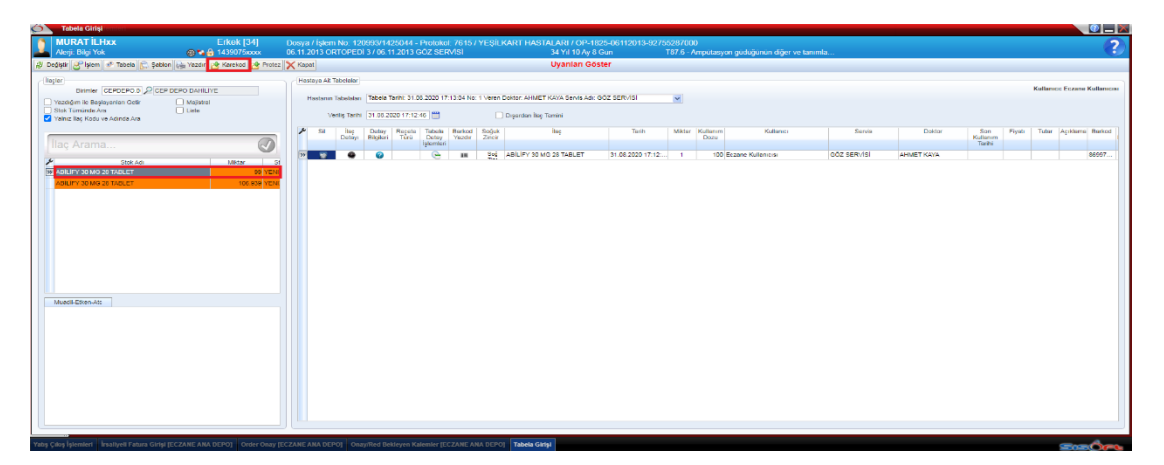

#### Görsel 4 - Karekodu Zorunlu İlaçlarda Tabela Süreci

| Karekod Ekleme                    |
|-----------------------------------|
| Barkod Okuma Gonderim PTS         |
| [ ] Temizle ↓ w Yazdır            |
| Alm Sarf Devir                    |
|                                   |
|                                   |
|                                   |
| Lutten Barkodu Okutunuz Okunan: 0 |
|                                   |
|                                   |
|                                   |
|                                   |
|                                   |
|                                   |
|                                   |
|                                   |
|                                   |
|                                   |
|                                   |
|                                   |
|                                   |
|                                   |
|                                   |
|                                   |
|                                   |
|                                   |

#### Görsel 5 - Karekodu Zorunlu İlaçlarda Tabela Süreci

| <b>HAZIRLAYAN</b><br>Yazılım ve Kalite Birimi | <b>ADRES</b><br>Mutlukent Mahallesi 1989. Cadde No: 2<br>06810 Çankaya/Ankara | <b>ONAY</b><br>Genel Müdür |
|-----------------------------------------------|-------------------------------------------------------------------------------|----------------------------|
|                                               |                                                                               |                            |

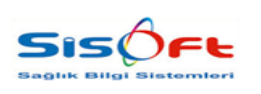

KAREKOD DÜZENLEMESİ

 Doküman No
 : KL-71

 Yürürlük Tarihi
 : 31.08.2020

 Revizyon No
 : 00

 Revizyon Tarihi
 :

 Sayfa No
 : 6 / 6

### 3. Karekodu Zorunlu İlaçlarda İade Süreci

Karekodu okutulan ilaçların iade işlemlerinde ise, 'Hasta Order' ekranından karşılanan ilacın istem satırından 'İade' yapılarak, iade ekranı görüntülenir. İade edilecek miktar, iade gerekçesi ve karekod seçilerek iade tamamlanır.

|            |            | a disert second second  |        |                              |                  |                    |                                 |                                         |            |                         |                                 |                       |                  |                  |                |                |                 |                |             |               |
|------------|------------|-------------------------|--------|------------------------------|------------------|--------------------|---------------------------------|-----------------------------------------|------------|-------------------------|---------------------------------|-----------------------|------------------|------------------|----------------|----------------|-----------------|----------------|-------------|---------------|
|            | 016        | Erkek [34<br>1431075xxx |        | Dosya / Eple<br>26 11 2013 0 | INC 12<br>REOPER | 099321             | 425044 - F<br>11,2013 G         | Protokol 7<br>OZ SERVI                  |            |                         | ARI / CIP-18                    | 25-06112013-90<br>39n | 1976-Amps        |                  |                |                |                 |                |             | ?             |
| B' Anance  | a į Oez 🚍  | 7864 2406               | ion 1  | Hayet No                     | ter Sake         | 1 1-0-0            | Age 2 50                        | idel Order                              | Beliver y  | Z - Kagyala             | a @Xaipm                        | 1 200 496 VADO        | · g Hapata (m)   | iteçter 🗙 Kapet  |                |                |                 |                |             |               |
| Pa         | en Tipi    | 8                       | 2      | Istam Turn                   |                  |                    | Vacadem O<br>Serf Malcon        | -<br>Indentari<br>Indenti O delari      |            |                         |                                 |                       |                  |                  |                |                |                 |                |             |               |
| ay Du      | tout Penyo | d buy                   | - tag  | Dipandan                     | iparm            | Intrysc<br>Halloch | Teber Be                        | a Sectore                               | 54         | 1910                    | m Ag                            | Recent                | Hala Mesep       | Açánama / Belini | Radi Antoryoti | Prekana Prekan | Crow Dazu Order | Doz Oxter Adet | Order Meter | Rutian en Şe  |
| . Du       | or o       | 1                       | 1      | Islam                        | 110              |                    |                                 |                                         | 54 14      | AROL 500 MO 20 TA       | BLET (D)                        |                       |                  |                  |                | 1 Protors      | 100 Dania       |                | 1x100 Damia | Advanter (D)  |
| 0.         | our 0      |                         |        | istate                       | 1000             |                    | -                               |                                         |            | AT PERSONAL PROPERTY OF | STATISTICS IN COMPANY           |                       |                  | 100 Aug 1        |                | 2 Finitaria    |                 | 2              | 241         | Advantani (Or |
| y Da       | 04         |                         |        | istem.                       | 12               | 0                  | hade                            |                                         |            |                         |                                 |                       |                  |                  |                | 2 Freil prin   | 1               |                | 2/1         | ABIZER (D)    |
| W Du       | dur .      |                         |        | Istam                        | 14               |                    | Tamarria                        | 2 Report                                | Kapat      |                         |                                 |                       |                  | 100000           |                | 3 Freikans     |                 |                | 1:3x1       | Aduction (Dr  |
| m Tacity [ |            |                         | 9 9. 1 | 9                            | ,                | -                  | O Yanla G<br>O Uygun D<br>Rat A | Serg<br>Degi<br>Ag MAteri 11<br>Ag Mama |            | C Form D                | egyingi<br>n Tabutu Olma<br>Kal | em Miktarı            | : 1              |                  |                |                |                 |                |             |               |
| tari Sytem | MADA       | Dist Depend             | Min Ca | y Alama                      | Yape             | 1.12               | L Com o                         | eçes .                                  |            |                         |                                 |                       |                  |                  | Alaman 3       | alam Doktory   | latern Darvisi  | Tükatire Süram | (ad         | H I           |
| E 600 M    |            | CIDD Jamers             |        |                              |                  |                    | Depo Re                         | ed Açıktema                             | Tagenz Fig | Okunan Met              | e B                             | skod tild Son K       | utionine Latitio | Seri No UTS      |                | 00             | Z NEW/IN        |                | lade .      |               |
| AUS %0     | 1.0        | ti Junere               |        |                              |                  | 1 1                |                                 |                                         |            | 0100022530510034        | 210103                          | 640510034 2021.0      | 14-30 19E04731   | 010011000        |                | 00             | C SERVISI       |                | Links       |               |
| EC 10 M    | 1.0        | CL Marrie               |        |                              |                  |                    | 1                               |                                         |            | All contractions in the | allottes and                    | STOCK DOLLARS         | 4-50 10004731    | 010311920        |                | 00             | Z SERVISI       |                | 14.De       |               |
| EC 10 M.   | 1.5        | CI Intern               |        |                              |                  |                    |                                 |                                         |            |                         |                                 |                       |                  |                  | 3.2            | 00             | 2 SERVISI       |                | iade        |               |
| AUS 140    | 1.1        | CT. INTERN              |        |                              |                  |                    |                                 |                                         |            |                         |                                 |                       |                  |                  | - 4            | 00             | Z SERVISI       |                | lade.       |               |
| L PLUS     | 1.1        | Adet letern             |        |                              |                  |                    |                                 |                                         |            |                         |                                 |                       |                  |                  |                | 00             | iz servisi      |                | inde        |               |
| IF 20 M.L  | 0.5 1      | CT TB. James            |        |                              |                  |                    |                                 |                                         |            |                         |                                 |                       |                  |                  | - A            | 00             | Z SERVISI       |                |             |               |
| # 20 M.    | 0.5/1      | KT Ta Intern            |        |                              |                  |                    |                                 |                                         |            |                         |                                 |                       |                  |                  | 1              | 00             | IC SERVISI      |                |             |               |
| UENIL 25   | 1 1        | ct latern               |        |                              |                  |                    |                                 |                                         |            |                         |                                 |                       |                  |                  | 1              | 04             | NZ SERVISI      |                |             |               |
| UENIL 20   | 1.0        | K3. Intern              |        |                              |                  |                    |                                 |                                         |            |                         |                                 |                       |                  |                  | 1.1            | 00             | IZ SERVISI      |                |             |               |
| UENIL 20   | 1.1.       | Cf. hopes               |        |                              |                  | -                  |                                 | _                                       | _          |                         |                                 |                       | -                |                  |                | 00             | IZ SERVISI      |                |             |               |
| ROBAN      | 1 4        | K1 Adet letern          |        |                              |                  |                    |                                 |                                         |            |                         | Hanczi                          | Gradammente           |                  |                  |                | 00             | IZ SERVISI      |                |             |               |
| ROBAN      | 11         | Adet laters             |        |                              |                  |                    |                                 |                                         |            |                         | Hamily                          | Certelleninemie       |                  |                  |                | 90             | ZSERVISI        |                |             |               |
| ROBAN      | 1,0        | T Aset laters           |        |                              |                  |                    |                                 |                                         |            |                         | Henuz                           | Compilanmamia         |                  |                  |                | 00             | SC SERVISI      |                |             |               |
| MB AND     | 1.0        | CI Intern               |        |                              |                  |                    |                                 |                                         |            |                         | Heniz                           | Cerelamonemus         |                  |                  |                | 00             | IZ SERVISI      |                |             |               |
| ma ANL     | 1.0        | CT Subpro               |        |                              |                  |                    |                                 |                                         |            |                         | Kara-lar                        | dx - dokumma          |                  |                  |                | 00             | U SERVICE       |                | 3609        |               |
| PY 30 MG   | 11         | (100 Digen              |        |                              |                  |                    |                                 |                                         |            |                         | Hereiz                          | Carelaminarius        |                  |                  |                | 00             | C SERVISH . 5   | Gon.           |             |               |
| AA 36 MO   | 1,0        | CIDO DISMI              |        |                              |                  |                    |                                 |                                         |            |                         | Heriz                           | Constantiantis        |                  |                  |                | 00             | AT DEMODE S     | Ower           |             |               |
| UTLE ANDL  | 1.5        | CL Ciesti               |        |                              |                  |                    |                                 |                                         |            |                         | Henda                           | Carelaminamie         |                  |                  |                | .04            | AT SIERVISH     |                |             |               |

Görsel 6 - Karekodu Zorunlu İlaçlarda İade Süreci

İadesi yapılan ilaç 'Onay/Red Bekleyen Kalemler' ekranında düşecektir. Buradan iade alınacak karekod bilgilerini görebiliriz. 'Onay' verildiği taktirde iadesi yapılan ilacın karekodu tekrar boşa düşer ve başka hasta üzerine okutulabilir.

| neel (Figur)<br>(se <sup>r</sup> Scripute (3) Depo (4), Taola Yao<br>Real Taolar (01.00.2020) | de                     | Parts Lides                                                                                                    |                                 |                                 |                        |                            |                     |                          |                                |               |          |
|-----------------------------------------------------------------------------------------------|------------------------|----------------------------------------------------------------------------------------------------|---------------------------------|---------------------------------|------------------------|----------------------------|---------------------|--------------------------|--------------------------------|---------------|----------|
| Nes Terrir (01 DE 2020)                                                                       | er - 01 01.2020        | Marte Listene<br>Provinska                                                                                                    |                                 |                                 |                        |                            |                     |                          |                                |               |          |
| Red Tenty Of 00 2020                                                                          | - 31 DI 2020           | Plays La                                                                                                    |                                 |                                 |                        |                            |                     |                          |                                |               |          |
| Red Tenty 01.00.2020                                                                          | - 31 08 2020           |                                                                                                    | 14 00 1000                      | Seve Ab                         | Cotto                  | Hesta Donya 180            | Jylen tui           | TALEY                    |                                |               |          |
|                                                                                               |                        |                                                                                                    |                                 |                                 |                        |                            |                     | -                        |                                |               |          |
| Tabele Tavihi                                                                                 | 3- 0                   |                                                                                                    |                                 |                                 |                        |                            |                     |                          |                                |               |          |
| Red heden                                                                                     |                        |                                                                                                    |                                 |                                 |                        |                            |                     |                          |                                |               |          |
| D Teter Dejolikji                                                                             | Form Depaktop          |                                                                                                    |                                 |                                 |                        |                            |                     |                          |                                |               |          |
| These Gale                                                                                    | Mastanin Taburcu Olmas |                                                                                                    |                                 |                                 |                        |                            |                     |                          |                                |               |          |
| Doz Asm                                                                                       | U.84                   |                                                                                                    |                                 |                                 |                        |                            |                     |                          |                                |               |          |
| Tes Key                                                                                       | p.                     |                                                                                                    |                                 |                                 |                        |                            |                     |                          |                                |               |          |
| lainpet (                                                                                     | 2                      |                                                                                                    |                                 |                                 |                        |                            |                     |                          |                                |               |          |
| Seus                                                                                          | 2                      |                                                                                                    |                                 |                                 |                        |                            |                     |                          |                                |               |          |
| Ana Unite OZAM                                                                                | Stant Test Hassards    |                                                                                                    |                                 |                                 |                        |                            |                     |                          |                                |               |          |
| Hastone 02AM                                                                                  | P Scott Text Hoteman   |                                                                                                    |                                 |                                 |                        |                            |                     |                          |                                |               |          |
| Hanta Doeys No                                                                                |                        |                                                                                                    |                                 |                                 |                        |                            |                     |                          |                                |               |          |
| Aphenn Totar                                                                                  |                        |                                                                                                    |                                 |                                 |                        |                            |                     |                          |                                |               |          |
| Yodg Na                                                                                       |                        |                                                                                                    |                                 |                                 |                        |                            |                     |                          |                                |               |          |
| Hanta Adi                                                                                     |                        | Tableia Brite                                                                                                    | 1.5 PISCAHUNE                   | SERVISIDE. Servis Deposure Chem | etik ladar             |                            |                     |                          |                                |               |          |
| Helds Silyinth                                                                                |                        | Onay Entiryen Intention                                                                                                    | Crautation a latertar   Crav Re | River Islamin Stud              |                        |                            |                     |                          |                                |               |          |
| Onay Qurumu                                                                                   | Anner                  |                                                                                                    | and the state                   |                                 |                        |                            |                     |                          | 10000                          |               |          |
| () Grain                                                                                      | a contrar              | Contraction of the local division of the local division of the loc | Record Red Million              | 5108 Kodu                       | 4212123110200144831721 | 04101010F047311 044        | \$58.80810054 2021- | 14.35 154547511 D1051150 | MAXIMUS NO.25 ORX: STREY 10 M. | Tanes Coducto | 31.05.20 |
| Telsurcu Olan Hastatari Göeler                                                                |                        | Contraction of the local division of the local division of the loc |                                 |                                 |                        | and a second second second |                     | Contraction and the      |                                |               |          |
|                                                                                               |                        |                                                                                                    |                                 |                                 |                        |                            |                     |                          |                                |               |          |
|                                                                                               |                        |                                                                                                    |                                 |                                 |                        |                            |                     |                          |                                |               |          |
|                                                                                               |                        |                                                                                                    |                                 |                                 |                        |                            |                     |                          |                                |               |          |
|                                                                                               |                        |                                                                                                    |                                 |                                 |                        |                            |                     |                          |                                |               |          |
|                                                                                               |                        |                                                                                                    |                                 |                                 |                        |                            |                     |                          |                                |               |          |
|                                                                                               |                        |                                                                                                    |                                 |                                 |                        |                            |                     |                          |                                |               |          |
|                                                                                               |                        |                                                                                                    |                                 |                                 |                        |                            |                     |                          |                                |               |          |
|                                                                                               |                        |                                                                                                    |                                 |                                 |                        |                            |                     |                          |                                |               |          |
|                                                                                               |                        |                                                                                                    |                                 |                                 |                        |                            |                     |                          |                                |               |          |
|                                                                                               |                        |                                                                                                    |                                 |                                 |                        |                            |                     |                          |                                |               |          |
|                                                                                               |                        |                                                                                                    |                                 |                                 |                        |                            |                     |                          |                                |               |          |

Görsel 7 - Karekodu Zorunlu İlaçlarda İade Süreci

| <b>HAZIRLAYAN</b><br>Yazılım ve Kalite Birimi | <b>ADRES</b><br>Mutlukent Mahallesi 1989. Cadde No: 2<br>06810 Çankaya/Ankara | <b>ONAY</b><br>Genel Müdür |
|-----------------------------------------------|-------------------------------------------------------------------------------|----------------------------|
|                                               |                                                                               |                            |